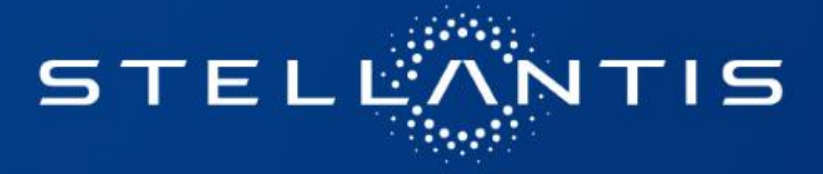

# BANDEN CATALOGUS HANDLEIDING

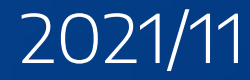

#### Merkselectie en favorieten toevoegen

De merkselectie kan gedaan worden via het menu linksboven, toegankelijk via het icoon  $\equiv$ .

Er zal een scherm verschijnen waarmee de gewenste merken kunnen worden geselecteerd.

De geselecteerde merken worden onthouden en blijven zichtbaar bovenaan het hoofdscherm:

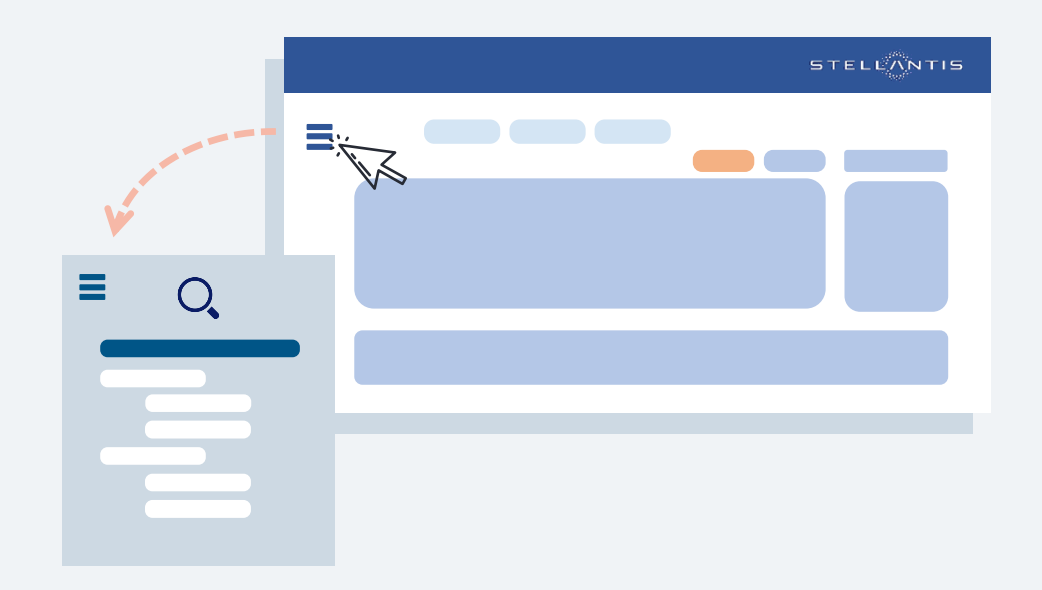

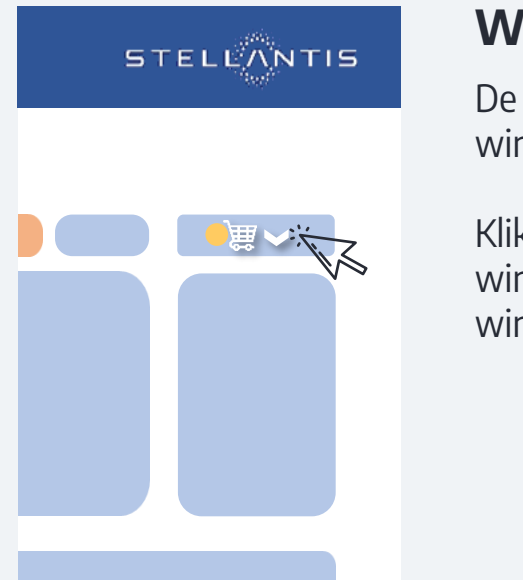

### Winkelmandje

De weergave van het winkelmandje is dynamisch.

Klik op het pijltje naast de winkelmand om de inhoud van uw winkelmand te bekijken.

## **RUNFLAT & SEALANT FILTER**

De basis instelling is dat, RUNFLAT en SEALANT banden niet in de zoekresultaten verschijnen. Het is mogelijk om banden met deze indicatie wel zichtbaar te maken, door het vinkje aan te zetten bij « ROF / Sealant »

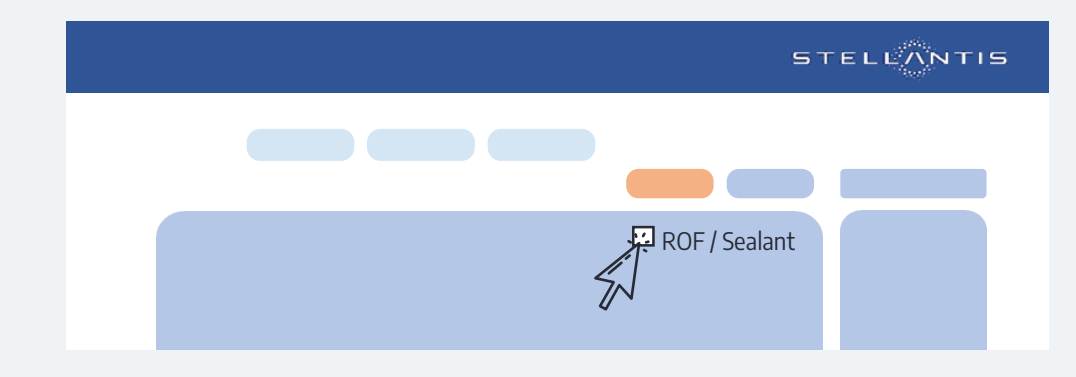

## Zoekresultaten

De zoekresultaten zijn zichtbaar in volgorde van beschikbaarheid in het magazijn van PSA Retail:

- De voorraad in het PSA Retail magazijn is weergegeven in de "Lokale voorraad" kolom.
- De kolom "Centrale voorraad" geeft geen enkele indicatie van de centrale voorraad. Neem hiervoor contact op met de klantenservice van PSA Retail.
- De lijst met zoekresultaten kan worden gesorteerd op prijs door op pijlen hoog/laag te klikken.
- Bovenaan de zoekresultaten wordt altijd een Eurorepar Reliance alternatief aangeboden, mits de maatvoering en load/speed index minimaal voldoen aan de gestelde criteria.

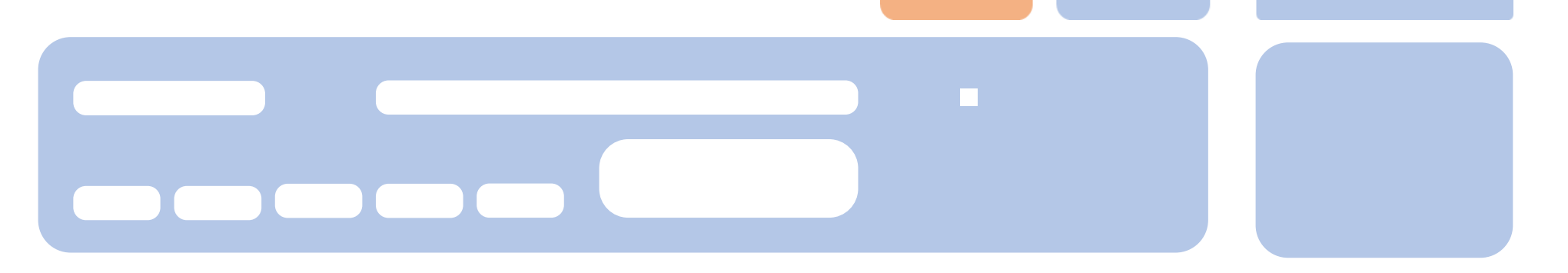

| Merk | Referentie | Toepassing | Lokale   | Centrale | Brutoprijs | Brutoprijs   | Korting % | Nettoprijs |   |
|------|------------|------------|----------|----------|------------|--------------|-----------|------------|---|
|      |            |            | VUUITAAU | VUUITAAU |            | IIICI. DI VV |           |            | ۲ |
|      |            |            |          |          |            |              |           |            | 鯶 |
|      |            |            |          |          |            |              |           |            | ) |
|      |            |            |          |          |            |              |           |            | ) |

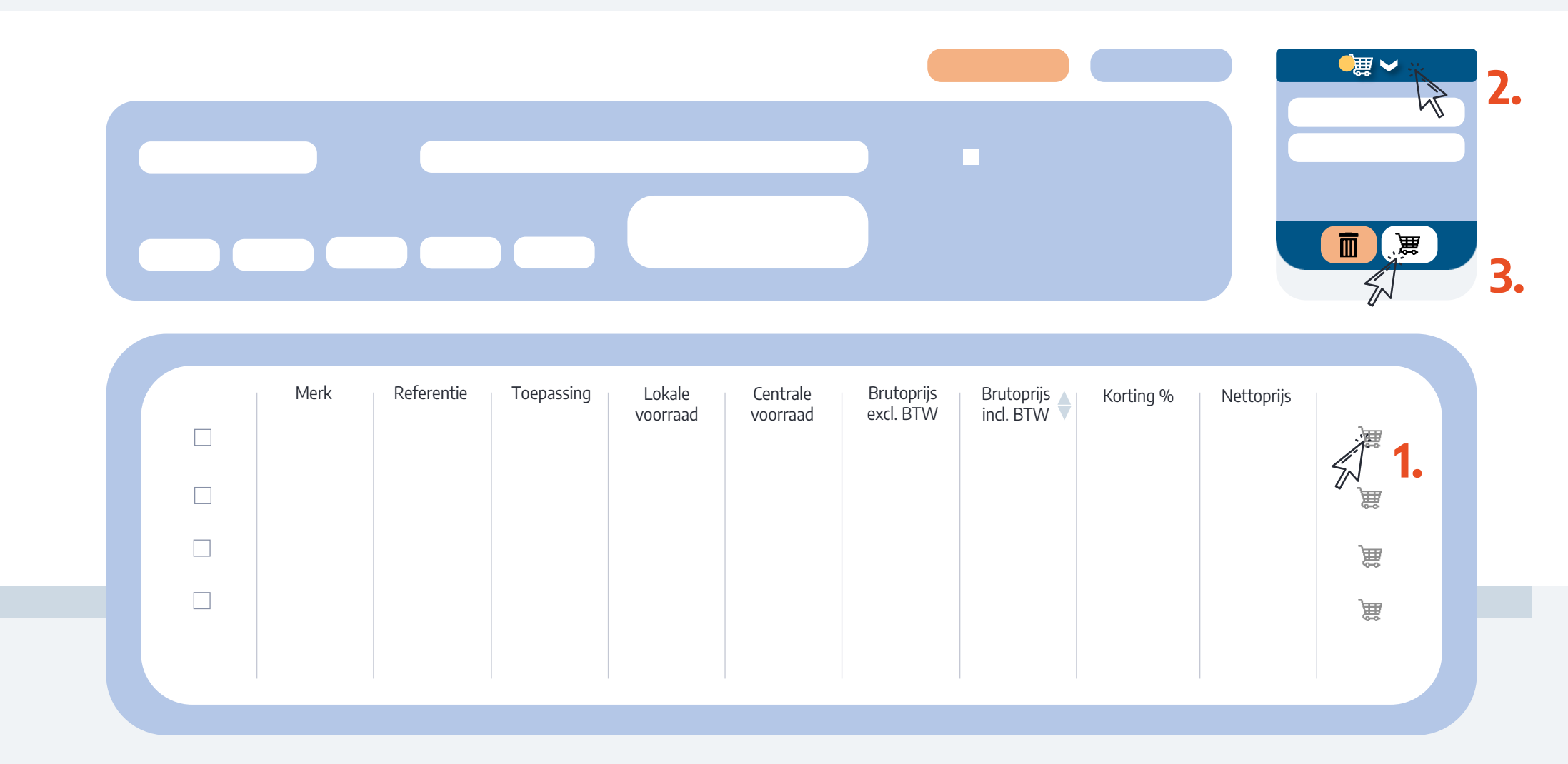

#### Beschikbare voorraad en bestellen

De beschikbare voorraad is weergegeven in de kolom "Centrale voorraad". Als de beschikbare voorraad de behoefte kan invullen, dan kunnen de banden direct bij het PSA Retail magazijn worden besteld.

- Klik op het winkelwagen icoon om de banden toe te voegen aan de winkelmand (1.)
- Open de inhoud van de winkelmand (2.) en klik op het winkelwagen icoon (3.). De banden worden doorgezet worden naar de winkelmand van service box

#### Montage en balanceren

De kosten van de montage / balancering moeten door de reparateur worden geregistreerd in het venster "montage en balanceren".

#### Prijsweergave

Standaard is de fabrikantsprijs weergegeven. Deze komt niet overeen met de verkoopprijs van de klant of de aankoopprijs bij de desbetreffende hub.

Als er een korting is ingesteld in het instellingenblad (toegankelijk via de oranje button "korting instellingen"), wordt de nieuwe prijs weergegeven onder de (doorgestreepte) prijslijst prijs. De nieuwe prijs komt dan overeen met de adviesprijs van de klant om hiermee de ingestelde marge te garanderen.

De aanschafprijs van de hub kan nog bekeken worden door op de oranje informatiebutton te klikken onder 'nettoprijs'.

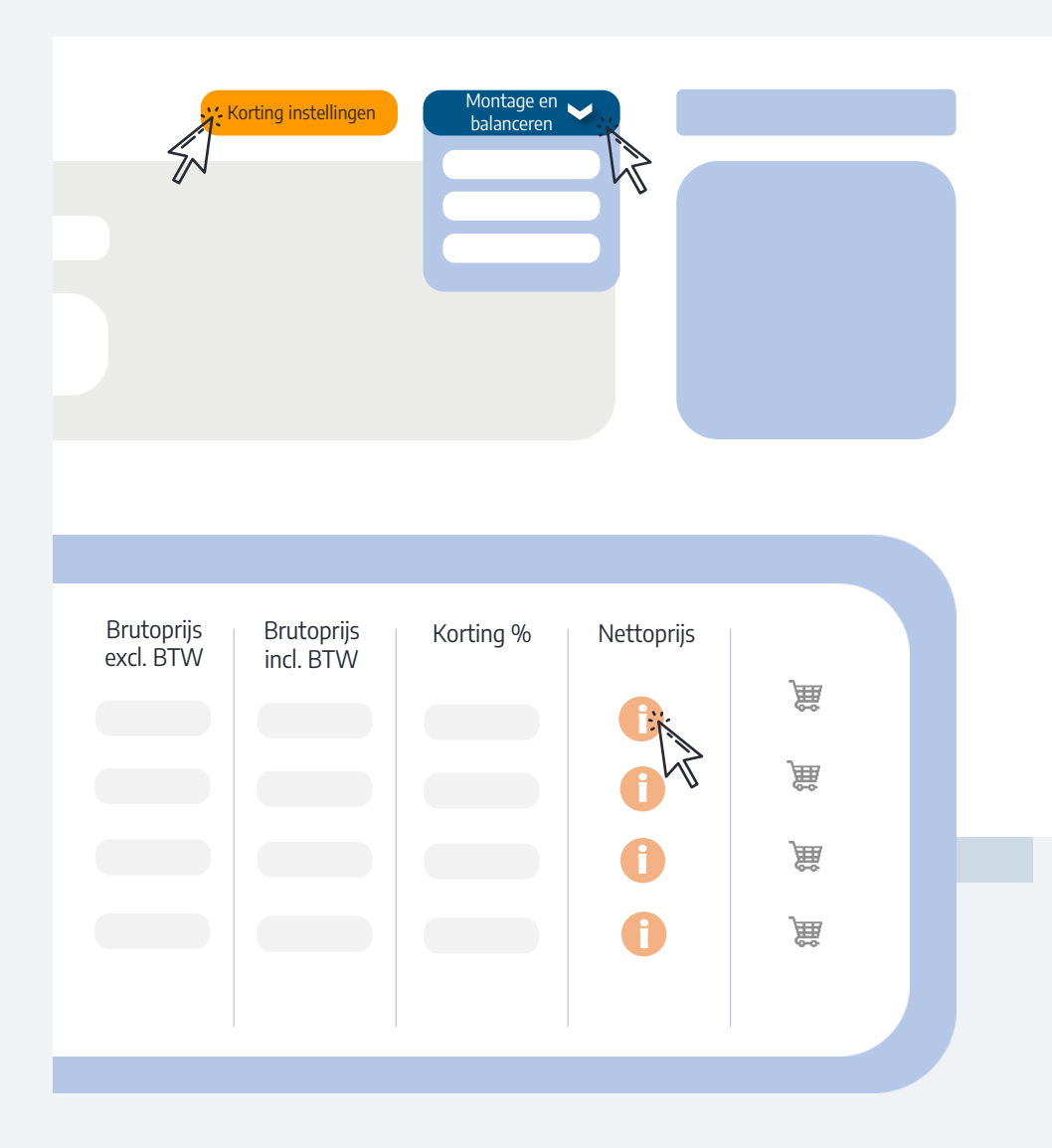

## Korting instellingen (1/2)

De korting instellingen zijn toegankelijk via de oranje button "Korting instellingen".

Het kortingsraster stelt reparateurs in staat om de verkoopprijs van banden vast te stellen door het type en hoeveelheid marge te specificeren. Deze instellingen moeten voor elk merk worden gemaakt en is gesplitst per seizoen, per type voertuig en per bandenmaat.

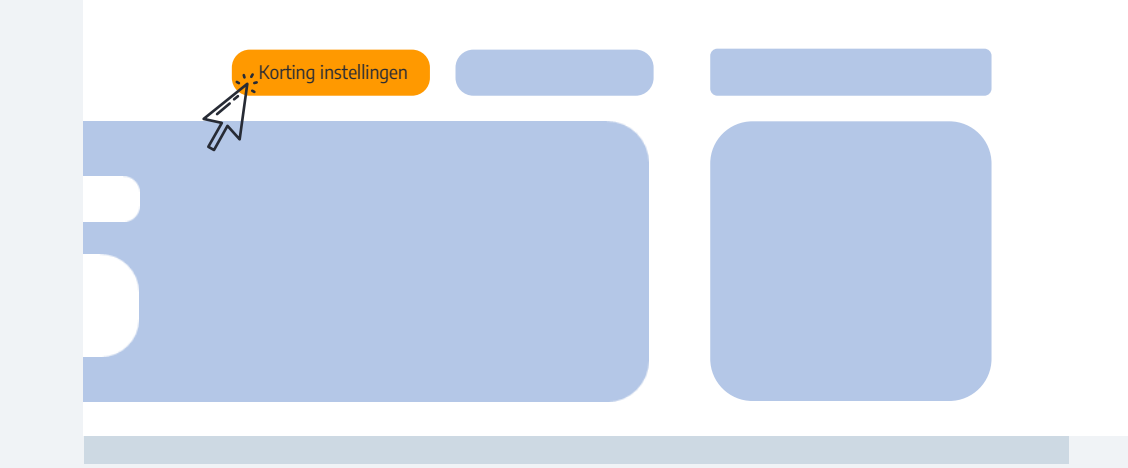

Er kunnen 3 soorten marges worden gebruikt:

- 1. Percentage: de verkoopprijs van de klant omvat een marge, waarvan het bedrag een percentage is van de aankoopprijs van de band.
- 2. Marge: de verkoopprijs van de klant omvat een marge waarvan het bedrag vaststaat
- 3. Marge percentage: de verkoopprijs van de klant wordt berekend op basis van de prijslijst minus de ingevoerde korting. Deze korting moet kleiner zijn dan de inkoopkorting om een positieve marge te behouden.

Voordat u het configuratieraster verlaat, moet u eraan denken om de wijzigingen op te slaan door rechtsonder op de pagina op "bevestig" te klikken.

| Zomerband Korting op aanschafprijs in % |              | R16- | R17 | R18+ |
|-----------------------------------------|--------------|------|-----|------|
| Personenwagen                           | percentage 🗸 |      |     |      |
| Bedrijfswagen                           | percentage 🖌 |      |     |      |
| 4X4                                     | percentage 🖌 |      |     |      |

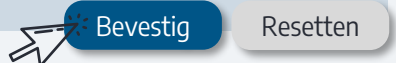

## Korting instellingen (2/2)

Zodra het kortingsraster is voltooid, worden de catalogusprijzen doorgestreept om de verkoopprijs van de klant weer te geven.

Opmerking: als de niet-doorgestreepte prijs niet verschijnt, is dit omdat het raster met kortingen niet is geconfigureerd voor deze fabrikant en/of deze categorie banden. Dan verschijnt alleen de prijslijstprijs.

Bij het openen van de catalogus zijn de kortingen verbogen, vanwege vertrouwelijkheid. Om ze zichtbaar te maken, vinkt u "Toon/verberg korting" aan.

|                         |                         | Toon/v    | erberg korting | Toon EAN code |  |
|-------------------------|-------------------------|-----------|----------------|---------------|--|
| Brutoprijs<br>excl. BTW | Brutoprijs<br>incl. BTW | Korting % | Nettoprijs     |               |  |
| <del>X,XX</del><br>X,XX | <del>X,XX</del><br>X.XX |           | 0              | Ì             |  |
| <del>X,XX</del><br>X,XX | X,XX<br>X,XX            |           | 0              | Ì             |  |
| <del>X,XX</del><br>X,XX | <del>X,XX</del><br>X,XX |           | 0              | )             |  |
| <del>X,XX</del><br>X,XX | <del>X,XX</del><br>X,XX |           | 0              | )             |  |
|                         |                         |           |                |               |  |
|                         |                         |           |                |               |  |

Bij de kortinginstellingen is het ook mogelijk om (onderaan de pagina) een specifieke verkoopprijs of korting in te stellen over een bepaalde periode: een actie of promotie bijvoorbeeld. De specifieke conditie kan worden geconfigureerd per referentie of per meerdere combinaties (merk, maat, seizoen).

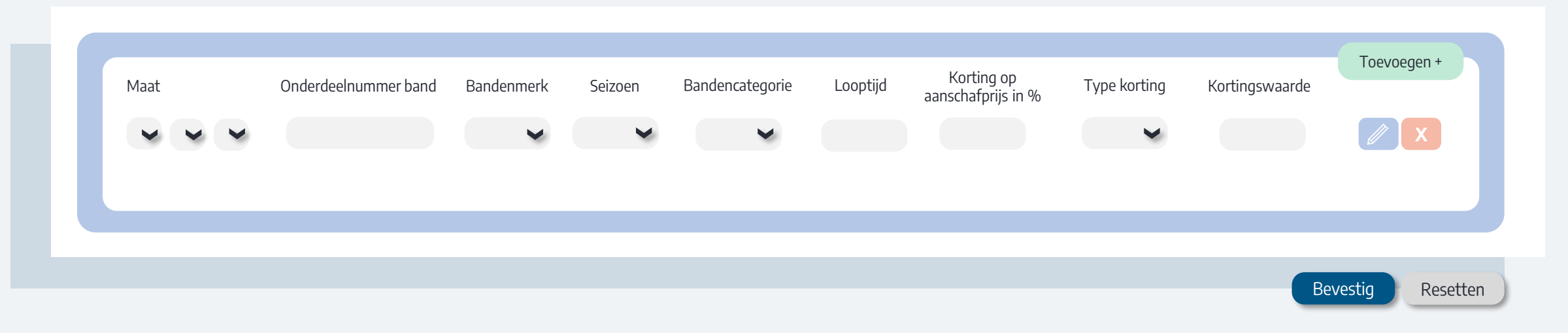